# BLUETOOTH® PAIRING, PANDORA® AND STREAMING AUDIO (TO THE RADIO)

#### Bluetooth PAIRING

- From the HOME page, select SETTINGS. You may have to go through 2 to 3 home pages, depending on where you've placed the SETTINGS icon. (Yes, this can be customized).
- You may also touch the PTT SWC button, and say "Pair Phone" which will then take you immediately to Bluetooth Device List Menu below.
- Select Bluetooth Device List
- Touch New Device, and begin a scan on your phone/device
- Find "Buick Enclave, Chevrolet Traverse or GMC Acadia" on your phone and follow the instructions to complete the pairing. Also select Yes on the radio and affirm the pairing on the phone as well; you will see a 6-digit code that matches between the radio and device.
- Once paired, the device will appear in the list in the radio. If it does not automatically connect, touch in the screen button on the radio of the device desired. A check mark
  - in the box and the Bluetooth® 诸 symbol will also appear. Your device should also show the connection confirmation.
- If an authorization request appears on your phone, choose accept always to enable automatic connection to this device upon vehicle start-up.

#### Notes:

- A Bluetooth-enabled phone and an audio playback device can be paired to the system for hands-free phone calling and mp3 music playing.
- Pairing only needs to be completed once, unless the pairing information on the cell phone changes or the cell phone is deleted from the system. (Secure phones may require authorization approval before auto-connect). *Choose "Accept Always" as it may apply during pairing.*
- Only one paired cell phone or device can be *connected* to the Bluetooth system at a time, although up to 10 devices can be paired. When pairing multiple devices for the first time, shut the Bluetooth power OFF on the currently connected device in order to keep it from interfering with the pairing of the second, third, fourth, etc. device. Once you have completed paring all devices, turn the Bluetooth power back ON in the device you choose to be connected with.
- To connect to a different paired phone or device, go back to the Bluetooth Device List and then select the device of choice. Ensure that device's BT power has been turned on.
- If user disconnects from the radio via the device, re-connection can only occur using the radio HMI.
- Multiple paired devices with their Bluetooth power on approaching the vehicle may

result in the undesired device connecting automatically. Verify the intended device is connected prior to your trip, or leave the Bluetooth power off on the device you don't want to automatically connect to.

#### • <u>PANDORA®</u>

- Blackberry, Android, and iPhones with the Pandora® application installed will allow Pandora® App to be run via the radio HMI. "PANDORA ACCESSORY" with an up and down arrow will be seen on the phone display when full connection is completed, indicating control on the radio is enabled. At this point, the only App control from the phone is to quit the App.
- iPhones stream their Pandora ® audio through Bluetooth at this time; (song artist and title is shown also) but *control* of the App from the radio is not yet available using Bluetooth. So, when you connect your iPhone using a USB cable, the Pandora ® App running on the phone will be able to be controlled on the radio. Song information, Artist and Album Art\* will be displayed as well as familiar Pandora® controls like thumbs up/down. \* Note album art for iPhone only comes when connected by wire at this time.
- Depending on the phone, it may take a long time for the app to launch from the radio if the app is not already launched on the phone. So the happy path is to launch the app on the phone first, *then* select the source app from the radio.

### • BLUETOOTH AUDIO STREAMING:

 When BT Audio source is selected from Radio, the BT phone/device will launch its internal media player and start playing its audio files through vehicle speakers via Bluetooth. Both iPods and iPhones can do this as well when paired, but for idevices, the artist, song title and album art is only available when tethered to the USB port.

## **HANDS FREE PHONE**

 Phone Menu Access - Start at HOME page, touch PHONE icon and then select item of choice. 2013 GMC Truck Acadia ~ 2WD | [WIP] Acadia/Acadia Denali, Enclave, Traverse Infotainment System | Infotainment System | Trademarks and License Agreements | General Information | Document ID: 2711523

# **Trademarks and License Agreements**

#### **Radio Frequency Statement**

This device complies with part 15 of the FCC Rules. Operation is subject to the following two conditions: (1) This device may not cause harmful interference, and (2) this device must accept any interference received, including interference that may cause undesired operation.

#### FCC Warning

Changes or modifications not expressly approved by the party responsible for compliance could void the user's authority to operate the equipment.

This Category II radio communication device complies with Industry Canada Standards RSS-GEN/210/220/310.

Operation is subject to the following two conditions: (1) this device may not cause interference, and (2) this device must accept any interference, including interference that may cause undesired operation of the device.

Ce dispositif de radio communication de catégorie II respecte la norme CNR-310 d'Industrie Canada.

L'utilisation de ce dispositif est autorisée seulement aux deux conditions suivantes: (1) il ne doit pas produire de brouillage, et (2) l'utilisateur du dispositif doit être prêt à accepter tout brouillage radioélectrique reçu, même si ce brouillage est susceptible de compromettre le fonctionnement du dispositif.

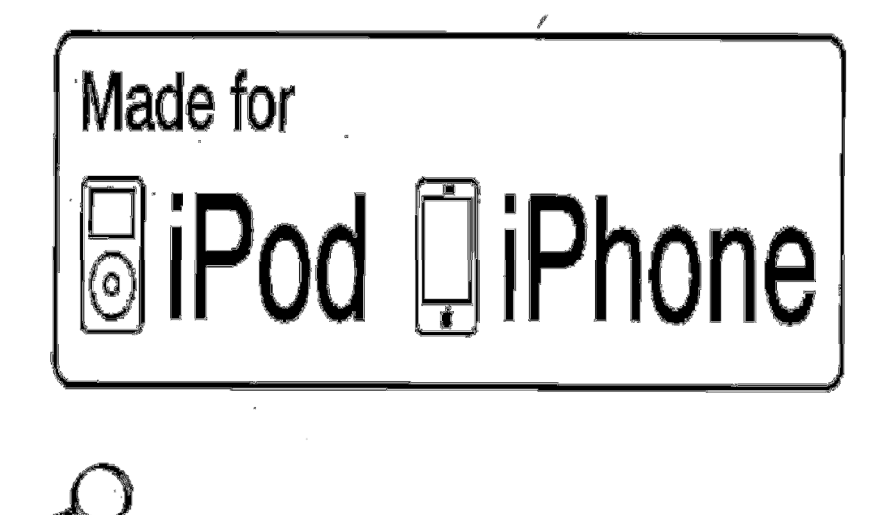

© 2012 General Motors. All rights reserved.